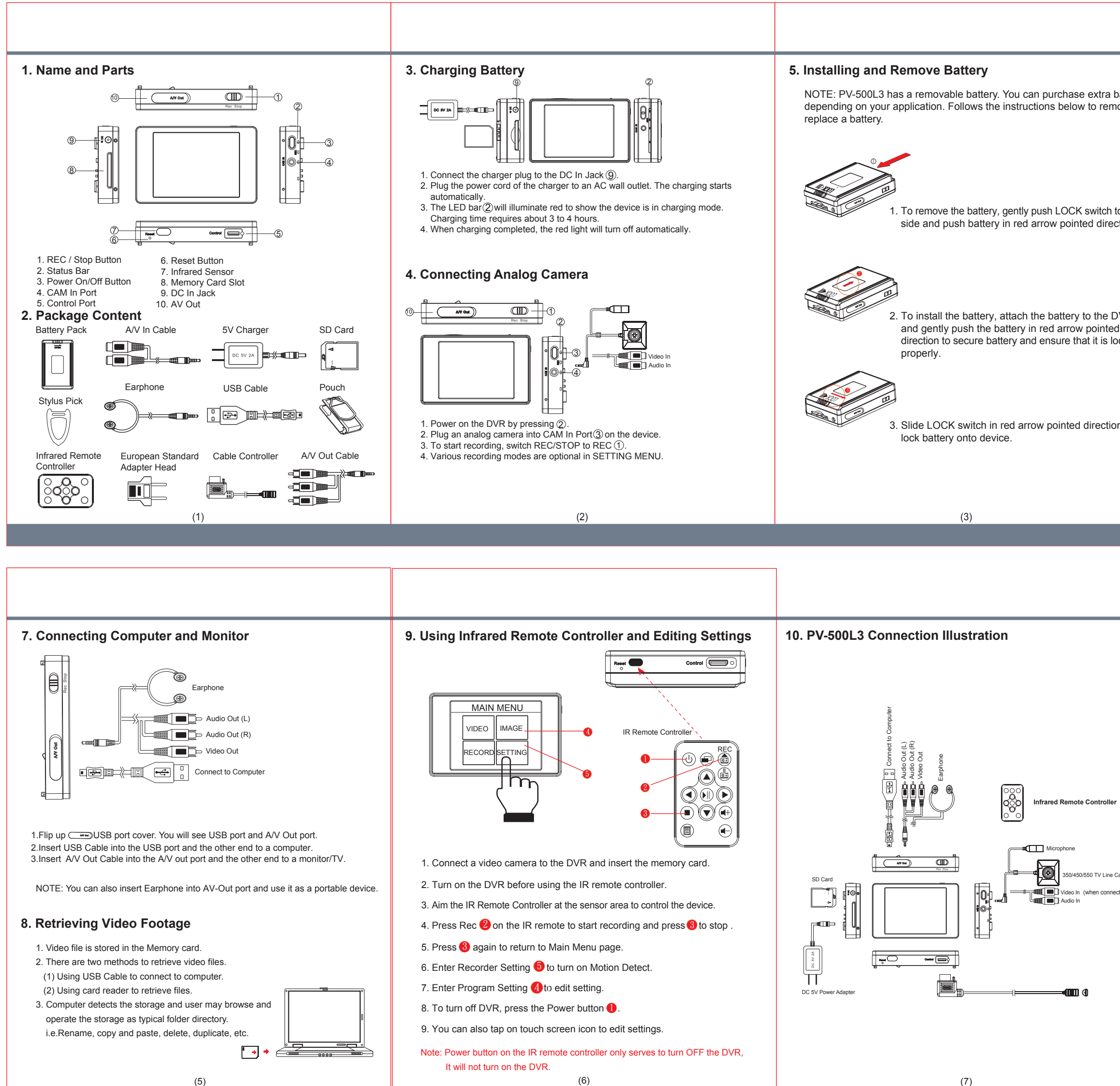

(7)

| tra battery<br>remove or                          | 6. Connect to Wired Controller                                                                                                    |
|---------------------------------------------------|----------------------------------------------------------------------------------------------------|
| tch to right<br>direction.                        | <ol> <li>Cable controller serves to instantly turn on and off the DVR with instant recording functionality.</li> <li>Plug-in controller cable to Control port in red arrow pointed direction.</li> <li>On the DVR, slide REC/STOP button to Rec position.</li> <li>Slide the controller toggle downward to turn on PV-500L3, the DVR will start video record.</li> </ol> |
| ne DVR<br>inted<br>is locked                      | <ul> <li>5. To stop recording, slide the controller toggle downward again. The DVR will turn off automatically. The recorded video will be stored on memory card.</li> </ul>                                                                                                    |
| ection to                                         | only serves to turn on and off the device.                                                                                                    |
|                                                   |                                                                                                    |
|                                                   | (4)                                                                                                    |
|                                                   |                                                                                                    |
|                                                   | <b>PV-500L3</b><br>Portable Digital Video Recorder<br>Quick Guide                                                                                                    |
| troller<br>/ Line Camera<br>connect to other cam) |                                                                                                    |
|                                                   | Law Enforcement Products Manufacturer<br>LawMate <sup>®</sup>                                                                                                    |
|                                                   | V1.0                                                                                                    |